# Sauvegarder une activité avec les contributions et résultats des étudiants

#### Étape 1 : Entrer dans le processus de sauvegarde

Cliquer dans le menu de l'espace de cours, sur **Plus** puis dans le menu déroulant choisir **Réutilisation de cours**.

| Ma page Tableau de bord Mes cours Administration du sit | te Tous les cours Outils v Assistance v                                                                                                    |                                                                                                    | Q Q O SS - Mode d'édition D |
|---------------------------------------------------------|----------------------------------------------------------------------------------------------------|----------------------------------------------------------------------------------------------------|-----------------------------|
| •                                                       | Espaces pour les personnels / Dispositif Enseigner dans<br>/ Dispositif Enseigner dans le Supérieur 2022-23<br>/ Favoriser l'apprentissage et l'émergence de nouvelles i | le supérieur<br>compétences                                                                                                    | •                           |
|                                                         | Atelier-Proposer des activit<br>Moodle                                                                                                    | tés collaboratives sur                                                                                                    |                             |
|                                                         | Cours Paramètres Participants Notes F                                                                                                    | Rapports Plus                                                                                                    |                             |
|                                                         | ✓ Généralités                                                                                                    | Banque de questions<br>Banque de contenus replier<br>Achèvement de cours                                                                                                 |                             |
|                                                         | Nouvelles                                                                                                    | Compétences<br>Filtres<br>Me désinscrire de EnsSup_PACM                                                                                                    |                             |
|                                                         | PROPOSER DES ACTIVITES CO                                                                                                    | LLABC Badges ouverts<br>Dépôts<br>IER Publiés comme outils LTI<br>Bolte à outils d'accessibilité                                                                         |                             |
|                                                         |                                                                                                    | Corbeille                                                                                                    |                             |
|                                                         |                                                                                                    | Réutilisation de cours                                                                                                    |                             |
|                                                         |                                                                                                    | COMPÉTENCES VISÉES                                                                                                    |                             |
|                                                         | OBJECTIF DE L'ATELIER                                                                                                    | À la fin de l'atelier, vous serez en mesure de :                                                                                                    |                             |
|                                                         | Mettre en œuvre un apprentissage collaboratif<br>dans son enseignement afin de favoriser<br>l'engagement et l'acquisition de compétences<br>de ses apprenants.           | Choisir une activité collaborative adaptée aux<br>objectifs d'apprentissage Paraméter Tactivité sur la plateforme ECampus Accompanyar Parorentier aux collaboratif at la | •                           |

Ensuite dans la nouvelle page qui s'affiche, choisir dans le menu déroulant, l'option sauvegarde

| 9 | Ma page Tableau de bord Mes cours Administration du site                                                                                               | е Ток                                                                                                    | s les cours Outils v Assistance v                                                       |                                                | Q D S            | D SS     | •        | Mode d'éd | Sition 🌒 |  |
|---|----------------------------------------------------------------------------------------------------|----------------------------------------------------------------------------------------------------|-----------------------------------------------------------------------------------------|------------------------------------------------|------------------|----------|----------|-----------|----------|--|
|   | Atelier-Proposer des activités collaboratives sur<br>Moodle<br>Cours Paramètres Participants Notes Rapports Plus -                                     |                                                                                                    |                                                                                         |                                                |                  |          |          |           |          |  |
|   | Importation • • 1<br>Importation • • 1<br>Suvegarde<br>Restauration<br>Copier cours<br>Reinitialiser<br>Reinitialiser<br>Suvegarde a cours à partir de | éma > 4. Confirmation et relecture > 5. Effectuer l'importation > 6. Terminer<br>uquel importer des données :<br>Plus de 10 cours trouvés, affichage des 10 premiers |                                                                                         |                                                |                  |          |          |           |          |  |
|   |                                                                                                    | -                                                                                                    | Nom abrégé du cours                                                                     | Nom complet du cours                           |                  |          |          |           |          |  |
|   |                                                                                                    | 0                                                                                                    | KECAMPUS UNICAEN (M4)                                                                   |                                                |                  |          |          |           |          |  |
|   |                                                                                                    | 0                                                                                                    | EI                                                                                      | Prendre en compte l'EI_Moodle4                 |                  |          |          |           |          |  |
|   |                                                                                                    | O ML4 Présentation de Moodle 4                                                                                                    |                                                                                         |                                                |                  |          |          |           |          |  |
|   |                                                                                                    | 0                                                                                                    | Flexisanté                                                                              | FlexiSanté                                     |                  |          |          |           |          |  |
|   |                                                                                                    | 0                                                                                                    | Réussir candidatures_1                                                                  | Réussir ses candidatures en Master copie 1     |                  |          |          |           |          |  |
|   |                                                                                                    | 0                                                                                                    | Conférences de préprofessionnalisation aux métiers de l'enseignement et de la formation | Conférences de préprofessionnalisation aux mét | iers de l'enseig | mement e | et de la | formation |          |  |
|   |                                                                                                    | 0                                                                                                    | DroitUrb-FORUM                                                                          | Droit de l'urbanisme   FORUM                   |                  |          |          |           | ?        |  |
|   |                                                                                                    |                                                                                                    |                                                                                         |                                                |                  |          |          |           |          |  |

### Étape 2 : Choisir les réglages de la sauvegarde

• Pour conserver les contributions et résultats des étudiants, il est conseillé de tout cocher sauf "Anonymiser les informations des utilisateurs" puis cliquer sur "Suivant".

#### Étape 3 : Choisir les éléments inclus

• Vérifier que la liste proposée inclut l'activité visée par la sauvegarde puis cliquer sur "Suivant".

## Étape 4 : Vérifier les éléments sauvegardés puis lancer la sauvegarde

• Dernière étape avant la sauvegarde, la vérification des réglages et des éléments inclus. Si vous voulez modifier, vous pouvez encore revenir en arrière. Sinon, cliquer sur "Effectuer la sauvegarde".

### Étape 5 : Vérifier que le fichier de sauvegarde a été correctement enregistré

- Cliquer sur "Continuer" :
- Vérifier dans la "Zone de sauvegarde d'activité", qu'un fichier daté du jour apparaît bien.

### Étape 6 : Si besoin, télécharger la sauvegarde

• Dans la zone de sauvegarde d'activité, cliquer sur "Télécharger".

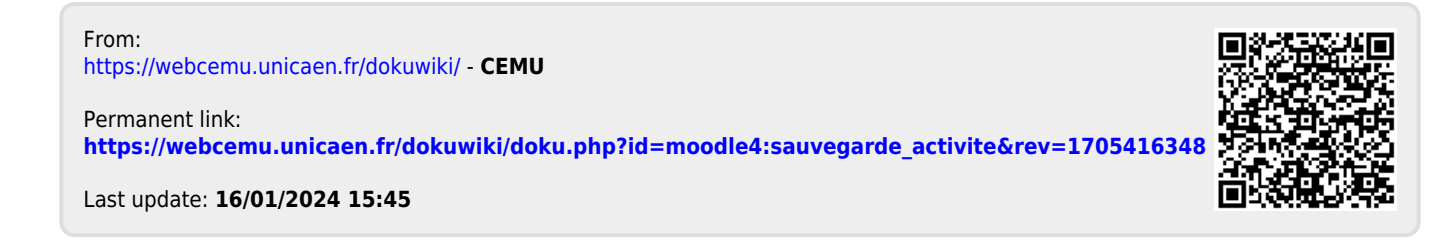